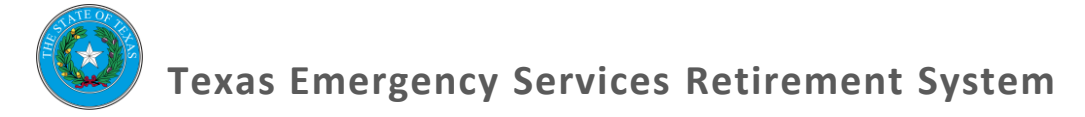

# Membership Reconciliation Report Procedural Document

This Procedural Document explains the Membership Reconciliation Report (MRR) process in TOL for authorized users.

Once the MRR is released, the Local Board has until five days before the end of the month to make the necessary changes to the pension roster and approve the MRR.

Remember, the Local Board is required to hold a meeting with at least 72 hours of public notice to approve the MRR.

#### Table of Contents

| Getting Started                          | 1-2 |
|------------------------------------------|-----|
| How-To: Membership Reconciliation Report | 3-9 |

## **Getting Started**

Authorized users will have access to TOL and should utilize this Procedural Document to assist them in using the online database while completing an MRR.

TOL was designed to allow users to quickly update pension information, and give the Local Board and departments greater access in the record-keeping process.

Through TOL you can complete all the tasks you regularly would as an administrator of TESRS:

- Enroll a new member,
- Terminate a member,
- Complete required reports,
- And more!

Once logged on, you will have access to your department and governing entity page. The Homepage will have links to our website and other resources, as well as a search option. **Click on your department**.

Here's an example of how the Homepage looks:

|                                        | NLINE<br>mergency Services Re                   | etirement System                   |                    |        | Pending Que      |
|----------------------------------------|-------------------------------------------------|------------------------------------|--------------------|--------|------------------|
| Search for Participant by Name or SSN: | Quick Lin<br>TESRS We<br>State Boa<br>TESRS Sta | ks<br>ebsite<br>rrd Rules<br>ttute |                    |        |                  |
| View:   Departments A-Z  View:  Dep    | artments                                        | • •                                | Governing Entities |        | Show Inactive: 🗎 |
| ALL [0-9] A B C [                      | EFGH                                            | IJKL                               | MNOP               | QRSTUV | W X Y Z          |
| MAY - MAYBERRY VFD                     |                                                 |                                    |                    |        |                  |

If you have issues accessing your department, or if you have access to any department besides your own, please contact the TESRS offices at (512)-936-3372

## How-To: Membership Reconciliation Report

The Membership Reconciliation (MRR) is necessary for our offices to keep track of the active members of the system, which will affect the billing process.

Complete an MRR by following these steps:

1. Check your Pending Queue for an MRR.

| elcome, sj_wlangford<br>TES | RS ONLINE                                                                                                    |                            |                        | Change Password | <u>Logor</u><br>ding Queue |
|-----------------------------|----------------------------------------------------------------------------------------------------|----------------------------|------------------------|-----------------|----------------------------|
| Pension Tool                | l by the Texas Emergency Services Retireme                                                                                                    | nt System                  |                        |                 |                            |
| Summary                     | Pending Actions                                                                                                    |                            |                        |                 |                            |
| Participants                | Participant Name                                                                                                    | SSN                        | Requested Date         | Action          |                            |
| Payees                      | a, a<br>Entry, New                                                                                                    | XXX-XX-7456<br>XXX-XX-9846 | 6/26/2017<br>6/23/2017 | INSERT          |                            |
| Contribution Rates          |                                                                                                    |                            |                        |                 |                            |
| Contacts/Local Board        | Active Participants                                                                                                    |                            |                        |                 |                            |
| Pending Queue               | Participant Name                                                                                                    | Date of Birth              | P                      | lan Entry Date  |                            |
| Developing                  | a, a                                                                                                    | 7/7/1977                   |                        | 6/1/2017        |                            |
| Decedents                   | durant, william                                                                                                    | 1/1/1999                   |                        | 6/15/2017       |                            |
|                             | EASTNOOD, CLINT                                                                                                    | 6/5/1080                   |                        | 6/10/2017       |                            |
| Print Roster                | PRESCOTT RAY                                                                                                    | 7/29/1993                  |                        | 3/1/2016        |                            |
| New Entry                   | SANDERS, BERNIE                                                                                                    | 1/1/1991                   |                        | 1/1/2017        |                            |
| Re-Enter                    | Vested Terminated Participants                                                                                                    |                            |                        |                 |                            |
|                             | Non-Vested Terminated Participants                                                                                                    |                            |                        |                 |                            |
| Form 502                    | Military Leave Participants                                                                                                    |                            |                        |                 |                            |
| Form 503                    | The second second secon |                            |                        |                 |                            |
|                             | Temporary Disability Participants                                                                                                    |                            |                        |                 |                            |
| Farm FOL                    |                                                                                                    |                            |                        |                 |                            |

2. Click on "MRR Report Queue".

| ecome, sj_wiangrord  |                                      |                          |                     |                     |                               |           | Change Password | <u>Lo</u>         |
|----------------------|--------------------------------------|--------------------------|---------------------|---------------------|-------------------------------|-----------|-----------------|-------------------|
| Pension Tool by      | <b>RS ONLI</b><br>y the Texas Emerge | NE<br>ency Services Reti | rement System       |                     |                               |           | Per             | nding Qu          |
| UNKNOWN > MAYBERRY   | VFD                                  |                          |                     |                     |                               |           |                 |                   |
| Summary              | Action Queue                         | Persons Queue            | Beneficiaries Queue | Annual Report Queue | MRR Rep                       | ort Queue | Entity Queue    |                   |
| Participants         | Status:<br>Request                   | •                        |                     |                     |                               | App       | rove Reject Re  | equest            |
| Payees               |                                      |                          |                     |                     |                               |           |                 |                   |
| Contribution Rates   | SSN                                  | Name                     | Departm             | ent Action          | Status                        | Date      | Created by      |                   |
| Contacts/Local Board | XXX-XX-7456                          | 2, 2                     | MAYBERRY            | VFD TERMINATE       | REQUEST 6-26-2017<br>08:33 AM |           | sj_wlangford    | Details<br>Cancel |
|                      |                                      |                          |                     |                     |                               |           |                 |                   |

3. Select the most recent MRR with "Sent to Department" status.

|                              |                              |                  |                |                                    |                         |                     |                 | Pend                 | ling Queue 👻 |
|------------------------------|------------------------------|------------------|----------------|------------------------------------|-------------------------|---------------------|-----------------|----------------------|--------------|
| Pension Tool by I            | the Texas Emerge             | ancy Services Re | tirement Syste | m                                  |                         |                     |                 |                      |              |
| JNKNOWN > MAYBERRY V         | <u>FD</u>                    |                  |                |                                    |                         |                     |                 |                      |              |
| Summary                      | Action Queue                 | Persons Queue    | Beneficiarie   | es Queue Annua                     | al Report Queue         | MRR Rep             | ort Queue       | Entity Queue         |              |
| Participants                 | -Billing Deadli              | nes              |                |                                    |                         |                     |                 |                      | -            |
| Payees                       | Quarter                      | Start Date       | End Date       | TESRS Sends MRF<br>Department      | R to Update I<br>Before | Deadline<br>Invoice | Invoice<br>Date | TESRS<br>ACH Date    |              |
| Contribution Rates           | 1                            | 9/1/2016         | 11/30/2016     | 11/1/2016                          | 11/22                   | /2016               | 11/30/201       | 5 12/30/2016         |              |
| Contac <u>ts/Local Board</u> | 2                            | 12/1/2016        | 2/28/2017      | 2/1/2017                           | 2/22/                   | /2017               | 2/28/2017       | 3/30/2017            |              |
| Province Output              | 3                            | 3/1/2017         | 5/31/2017      | 5/1/2017                           | 5/22/                   | /2017               | 5/31/2017       | 6/30/2017            |              |
| Pending Queue                | 4                            | 6/1/2017         | 8/31/2017      | 8/1/2017                           | 8/22/                   | /2017               | 8/31/2017       | 9/30/2017            |              |
| Decedents                    |                              |                  |                |                                    |                         |                     |                 |                      |              |
|                              | Department                   |                  | Create         | d On Due Date                      | Status                  |                     |                 | Comments             |              |
|                              | MAYBERRY VFD                 |                  | 5/31/2         | 2017 5/22/2017                     | Sent to Depar           | tnent               |                 |                      | _            |
|                              | MAYBERRY VFD                 |                  | 3/28/2         | 2017 2/22/2017                     | Draft Gener             | ated                | Reprod          | uced by Pension Live |              |
|                              | MAYBERRY VFD                 |                  | 11/01/         | 2016 12/31/2016                    | Invoiced                | J                   |                 |                      |              |
|                              | MAYBERRY VFD                 |                  | 9/22/2         | 2016 11/21/2016                    | Invoiced                | J                   |                 |                      |              |
|                              | MAYBERRY VFD                 |                  | 9/22/2         | 2016 11/21/2016                    | Invoiced                | 1                   |                 |                      |              |
|                              | MANEROPH NED                 |                  | 9/20/2         | 2016 11/19/2016                    | Invoiced                | J                   |                 |                      |              |
|                              | PATDERRY VPD                 |                  |                |                                    |                         |                     |                 |                      |              |
|                              | MAYBERRY VFD                 |                  | 9/20/2         | 2016 11/19/2016                    | Invoiced                | 1                   |                 |                      |              |
|                              | MAYBERRY VFD<br>MAYBERRY VFD |                  | 9/20/2         | 2016 11/19/2016<br>2016 11/19/2016 | Invoiced                | 1                   |                 |                      |              |

4. Once all new-entries, terminations, and edits have been made in TOL, and all 502, 503, and 504 forms are faxed or emailed to TESRS, submit the MRR with a Board Meeting Date. Please write comments about the updates you made to the Pension Roster in TOL.

|                                                                   | Approv                                                             | e MRR                                                                     |                                                  |                                            |                                   |                                                                                                    |
|-------------------------------------------------------------------|--------------------------------------------------------------------|---------------------------------------------------------------------------|--------------------------------------------------|--------------------------------------------|-----------------------------------|----------------------------------------------------------------------------------------------------|
|                                                                   | Reject                                                             | MRB                                                                       |                                                  |                                            |                                   | <b>•</b>                                                                                                    |
|                                                                   | Print                                                              | PDF                                                                       |                                                  |                                            |                                   | Reference the                                                                                                    |
| You should<br>also print a<br>PDF of the<br>MRR and<br>compare it | * Please incl<br>Bill Inform<br>MAYBERRY<br>Bill Date:<br>Invoice: | ude a valid Board Meeting Date<br>ation<br>VFD<br>8/31/2018<br>2018014101 | SUB<br>411:<br>258:                              | TOTALS<br>\$22,805.97<br>\$0.00            | Comments From Department:         | TESRS Online<br>Training Manual on<br>the Forms and<br>Publications page at<br><u>tesrs.org</u> for help<br>on # 4 (new-entries, |
| to the<br>Department                                              | Billing<br>Period:                                                 | 3/1/2018 to 8/31/2018                                                     | Prior<br>Service:                                | \$0.00                                     | the MRR to reflect these changes. | terminations, and edits).                                                                                                    |
| Roster                                                            | Created:                                                           | 7/27/2018                                                                 | Interest:                                        | \$0.00                                     |                                   |                                                                                                    |
| updating<br>the Pension<br>Roster (in                             | Finalized:<br>Due:                                                 | 8/22/2018                                                                 | Penaldes.<br>Refunds:<br>Part II:<br>Total Bill: | \$0.00<br>\$0.00<br>\$84.24<br>\$22,890.21 |                                   |                                                                                                    |
| TOL).                                                             | Board<br>Meeting:                                                  | 7/27/2018                                                                 | Submit                                           |                                            |                                   |                                                                                                    |
|                                                                   |                                                                    |                                                                           |                                                  |                                            |                                   | 4                                                                                                    |

5. Make sure there are no pending actions. Allow TESRS to process the changes you submitted. This usually takes less than one business day.

| TESR<br>Pension Tool by      | <b>RS ONLINE</b><br><i>the Texas Emergency Services Retire</i> . | ment System            | Pendin                 | ig Qui |
|------------------------------|------------------------------------------------------------------|------------------------|------------------------|--------|
| Summary<br>Participants      | Pending Actions                                                  |                        |                        |        |
| Payees<br>Contribution Rates |                                                                  |                        |                        |        |
| Contacts/Local Board         | Active Participants                                              |                        |                        |        |
| Pending Queue                | Participant Name                                                 | Date of Birth          | Plan Entry Date        |        |
| Decedents                    | Fey, Tina<br>generic, added                                      | 1/1/1999<br>1/1/1976   | 5/18/2018<br>5/30/2018 |        |
| Print Roster                 | KONG, DONKEY JR.<br>one, generic                                 | 1/1/1976<br>1/1/1990   | 12/8/2017<br>1/7/2018  |        |
| New Entry                    | PRESCOTT, RAY                                                    | 7/29/1993              | 3/1/2016               |        |
| <u>Re-Enter</u>              | smith, bob<br>smith, john                                        | 8/30/1997<br>10/1/1951 | 8/30/2017<br>10/1/1978 |        |

6. Select the most recent MRR with "Sent to Department" status. You will receive an email notification when the updated MRR is in the MRR Report Queue (see # 11 for email notification).

| ome, sj_wlangford    |                                    |                        |                |                  |                       |                      |                     |                 | Change Passw     | ord Logou     |
|----------------------|------------------------------------|------------------------|----------------|------------------|-----------------------|----------------------|---------------------|-----------------|------------------|---------------|
| Pension TOOI by      | <b>RS ONLI</b><br>the Texas Emerge | NE<br>ency Services Re | tirement Syste | m                |                       |                      |                     |                 |                  | Pending Queue |
| Summary              | Action Queue                       | Persons Queue          | Beneficiarie   | s Queue          | Annual Rep            | oort Queue           | MRR Rep             | ort Queue       | Entity Queue     |               |
| Participants         | -Billing Deadli                    | nes                    |                |                  |                       |                      |                     |                 |                  |               |
| Payees               | Quarter                            | Start Date             | End Date       | TESRS Se<br>Depa | nds MRR to<br>artment | Update [<br>Before ] | Deadline<br>Invoice | Invoice<br>Date | TESRS<br>ACH Da  | s<br>ite      |
| Contribution Rates   | 1                                  | 9/1/2016               | 11/30/2016     | 11/1             | 1/2016                | 11/22                | /2016               | 11/30/20        | 16 12/30/20      | 016           |
| Contacts/Local Board | 2                                  | 12/1/2016              | 2/28/2017      | 2/1              | /2017                 | 2/22/                | 2017                | 2/28/201        | 7 3/30/20        | 17            |
| Panding Queue        | 3                                  | 3/1/2017               | 5/31/2017      | 5/1              | /2017                 | 5/22/                | 2017                | 5/31/201        | 7 6/30/20        | 17            |
| Perioding Guede      | 4                                  | 6/1/2017               | 8/31/2017      | 8/1              | /2017                 | 8/22/                | 2017                | 8/31/201        | 7 9/30/20        | 17            |
| Decedents            |                                    |                        |                |                  |                       |                      |                     |                 |                  |               |
|                      | Department                         |                        | Create         | d On Du          | e Date                | Status               |                     |                 | Connents         |               |
|                      |                                    |                        |                |                  |                       |                      |                     |                 |                  | _             |
|                      | MAYBERRY VFD                       |                        | 5/31/2         | 017 5/2          | 2/2017 S              | ent to Depar         | tnent               |                 |                  |               |
|                      | MAYBERRY VFD                       |                        | 3/28/2         | 017 2/2          | 2/2017                | Draft Genera         | ted                 | Repro           | duced by Pension | n Live        |
|                      | MAYBERRY VFD                       |                        | 11/01/         | 2016 12/         | 31/2016               | Invoiced             |                     |                 |                  |               |
|                      | MAYBERRY VFD                       |                        | 9/22/2         | 016 11/          | 21/2016               | Invoiced             |                     |                 |                  |               |
|                      | MAYBERRY VFD                       |                        | 9/22/2         | 016 11/          | 21/2016               | Invoiced             |                     |                 |                  |               |
|                      | MAYBERRY VFD                       |                        | 9/20/1         | 016 11/          | 19/2016               | Invoiced             |                     |                 |                  |               |
|                      | MAYBERRY VFD                       |                        | 9/20/2         | 016 11/          | 19/2016               | Invoiced             |                     |                 |                  |               |
|                      | MAYBERRY VFD                       |                        | 9/20/2         | .016 11/         | 19/2016               | Invoiced             |                     |                 |                  |               |
|                      | MAYBERRY VFD                       |                        | 2/17/2         | 016 4/1          | 7/2016                | Invoiced             |                     |                 |                  |               |

7. Submit the updated MRR with the Board Meeting Date.

| Approve                     | e MRR                                   |                   |             |                           |
|-----------------------------|-----------------------------------------|-------------------|-------------|---------------------------|
| Reject                      | MRE                                     |                   |             |                           |
| Print                       | PDF                                     |                   |             |                           |
| Gan                         | cel (                                   |                   |             |                           |
| Please inclu<br>Bill Inform | ude a valid Board Meeting Date<br>ation | CUD               | TATHE       | Common Francisco          |
| MAYBERRY                    | VFD                                     | 208               | TOTALS      | Comments From Department: |
| Bill Date:                  | 8/31/2018                               | 411:              | \$22,805.97 |                           |
| invoice:                    | 2018014101                              | 258:              | \$0.00      |                           |
| Billing<br>Period:          | 3/1/2018 to 8/31/2018                   | Prior<br>Service: | \$0.00      |                           |
| Created:                    | 7/27/2018                               | Interest:         | \$0.00      |                           |
| Printed:                    | 7/27/2018                               | Penalties:        | \$0.00      |                           |
| Finalized:                  |                                         | Refunds:          | \$0.00      |                           |
| Due:                        | 8/22/2018                               | Part II:          | \$84.24     |                           |
|                             |                                         | Total Bill:       | \$22,890.21 |                           |
|                             |                                         | Submit            |             |                           |

8. Review Bill Summary; Approve MRR if correct; Reject if incorrect;

| Velcome, sj_wlangford |                    |                             |                      |            |                                      | Change Password Logout >> |
|-----------------------|--------------------|-----------------------------|----------------------|------------|--------------------------------------|---------------------------|
| Ension Tool by th     | S ONL              | INE<br>gency Services Retir | ement System         |            |                                      | Pending Queue.            |
| Billing               |                    |                             |                      |            |                                      |                           |
| Approve MBR           | -Bill Informat     | ion                         |                      |            |                                      |                           |
|                       | MAYBERRY V         | Ð                           | SUB TOTALS           |            | Comments From Department:            |                           |
| Reject MRR            | Bill Date:         | 5/31/2017                   | 411:                 | \$4,750.00 |                                      |                           |
| Print PDF             | Invoice:           | 2017014101                  | 258:                 | \$0.00     |                                      |                           |
| Cancel                | Billing<br>Period: | 3/1/2017 to<br>5/31/2017    | Prior<br>Service:    | \$0.00     |                                      |                           |
|                       | Created:           | 5/31/2017                   | Interest:            | \$0.00     |                                      |                           |
|                       | Printed:           | 5/31/2017                   | Penalties:           | \$500.00   |                                      |                           |
|                       | Finalized:         |                             | Refunds:             | \$0.00     |                                      |                           |
|                       | Due:               | 5/22/2017                   | Total Bill:          | \$5,250.00 |                                      |                           |
|                       | Part II Sumn       | nary                        |                      |            |                                      |                           |
|                       | Contribution R     | ate:                        | Part II Rate:        |            | Adjusted Contribution Rate:          |                           |
|                       | \$125.00           |                             | 0.00 %               |            | \$125.00                             |                           |
|                       | Active Contrib     | utions (without Part II):   | Total Part II Increa | se:        | Active Contributions (with Part II): |                           |
|                       | 44 850 00          |                             | 40.00                |            | 44 750 00                            |                           |

9. Check for approval of the MRR in the "MRR Report Queue".

| KNOWN > MAYBERRY V  | Ð               |               |              |                              |                       |                         |                 |                   |     |
|---------------------|-----------------|---------------|--------------|------------------------------|-----------------------|-------------------------|-----------------|-------------------|-----|
| ummary              | Action Queue    | Persons Queue | Beneficiarie | es Queue Annua               | I Report Queue        | MRR Report              | Queue Ent       | tity Queue        |     |
| articipants         | -Billing Deadli | ines          |              |                              |                       |                         |                 |                   |     |
| ayees               | Quarter         | Start Date    | End Date     | TESRS Sends MR<br>Department | tR to Update<br>Befor | e Deadline<br>e Invoice | Invoice<br>Date | TESRS<br>ACH Date |     |
| ontribution Rates   | 1               | 9/1/2016      | 11/30/2016   | 11/1/2016                    | 11/2                  | 22/2016                 | 11/30/2016      | 12/30/201         | 6   |
| ontacts/Local Board | 2               | 12/1/2016     | 2/28/2017    | 2/1/2017                     | 2/2                   | 2/2017                  | 2/28/2017       | 3/30/2017         |     |
| ending Queue        | 3               | 3/1/2017      | 5/31/2017    | 5/1/2017                     | 5/2                   | 2/2017                  | 5/31/2017       | 6/30/2017         |     |
| ecedents            | 4               | 6/1/2017      | 8/31/2017    | 8/1/2017                     | 8/2                   | 2/2017                  | 8/31/2017       | 9/30/2017         |     |
|                     | Department      |               | Creat        | ed On Due Date               | Statu                 | s                       |                 | Comments          |     |
|                     | MAYBERRY VFD    |               | 6/26,        | /2017 5/22/2017              | Approved by De        | epartment               |                 |                   |     |
|                     | MAYBERRY VFD    |               | 6/15/        | /2017 8/22/2017              | Approved by De        | epartment               | part i          | i contribution r  | ate |
|                     |                 |               |              |                              |                       |                         |                 |                   |     |

Once approved, a department user will be unable to change the MRR. If you forget to include a member or remove someone, call (512)-936-3372 or email benefitsteam@tesrs .texas.gov\_for assistance.

#### How-To: MRR (Cont.)

10. If you reject the MRR, TESRS will send an updated MRR. Wait for the updated MRR to appear in the MRR Report Queue. The status of the updated MRR is also 'Sent to Department', just like the original MRR you submitted, but the updated MRR will have the updates you made in TOL.

| Action Queue   | Persons Queue | Beneficiarie | Annual Repo |                       | iaries Queue Annual Report Queue |                         | eport Queue | MRR Re |
|----------------|---------------|--------------|-------------|-----------------------|----------------------------------|-------------------------|-------------|--------|
| Billing Deadli | nes           |              |             |                       |                                  |                         |             |        |
| Quarter        | Start Date    | End Date     | TESRS<br>De | Sends MRR<br>partment | to Update<br>Befor               | e Deadline<br>e Invoice |             |        |
| 12             | 9/1/2017      | 2/28/2018    | 2/1/2018    |                       | 2/2                              | 2/2018                  |             |        |
| 34             | 3/1/2018      | 8/31/2018    | 8           | /1/2018               | 8/2                              | 2/2018                  |             |        |
| Department     |               | Creat        | ed On       | Due Date              | Statu                            | IS                      |             |        |
| MAYBERRY VFD   |               | 7/30/        | /2018       | 8/22/2018             | Sent to Dep                      | artment                 |             |        |

11. You will receive an email notification when the updated MRR is in the MRR Report Queue.

| To                                                                                                    | Fri 7/27/2018 4:40 PM<br>TESRS Online (TOL) <no-reply@tesrs.texas.gov><br/>MRR NOTIFICATION (MAY)</no-reply@tesrs.texas.gov> |  |  |  |  |  |  |  |
|----------------------------------------------------------------------------------------------------|----------------------------------------------------------------------------------------------------|--|--|--|--|--|--|--|
| Action items Please complete MRR before 8/22/2018 to allow time to process. Failure to meet this deadline could result in late fees on next MRR. |                                                                                                    |  |  |  |  |  |  |  |

12. Approve the updated MRR after submitting it with a Board Meeting Date.

13. Check for approval of the MRR in the "MRR Report Queue"

| ension TOOL by<br>Pension Tool by | S ONLI<br>the Texas Emerge | NE<br>ency Services Re | tirement System | m                     |                       |                                |                | Change Passu      | <u>word Logou</u> |
|-----------------------------------|----------------------------|------------------------|-----------------|-----------------------|-----------------------|--------------------------------|----------------|-------------------|-------------------|
| Summary                           | Action Queue               | Persons Queue          | Beneficiaries   | Queue A               | Innual Report Que     | Report Queue MRR Report        |                | Entity Queue      |                   |
| Participants                      | -Billing Deadl             | ines                   |                 |                       |                       |                                |                |                   |                   |
| Payees                            | Quarter                    | Start Date             | End Date        | TESRS Send<br>Departr | s MRR to Up<br>ment B | date Deadline<br>efore Invoice | Invoid<br>Date | ce TESR<br>ACH Da | Sate              |
| Contribution Rates                | 1                          | 9/1/2016               | 11/30/2016      | 11/1/2                | 016                   | 11/22/2016                     | 11/30/2        | 12/30/2           | 016               |
| Iontacts/Local Board              | 2                          | 12/1/2016              | 2/28/2017       | 2/1/20                | 017                   | 2/22/2017                      | 2/28/20        | 017 3/30/20       | 017               |
| Pending Queue                     | 3                          | 3/1/2017               | 5/31/2017       | 5/1/20                | 017                   | 5/22/2017                      | 5/31/20        | 017 6/30/20       | 017               |
| Decedents                         | 4                          | 6/1/2017               | 8/31/2017       | 8/1/20                | 017                   | 8/22/2017                      | 8/31/20        | 9/30/20           | 017               |
|                                   | Department                 |                        | Creater         | d On Due D            | ate s                 | tatus                          |                | Comments          |                   |
|                                   | NAYBERRY VFD               |                        | 6/26/2          | 017 5/22/             | 2017 Approved         | y Department                   |                |                   |                   |
|                                   | MAYBERRY VFD               |                        | 6/15/2          | 8/22/                 | 2017 Approved         | by Department                  | par            | rt ii contributio | n rate            |
|                                   | MAYBERRY VFD               |                        | 3/28/2          | 017 2/22/             | 2017 Draft            | Generated                      | Rep            | roduced by Pensio | n Live            |
|                                   | NAYBERRY VFD               |                        | 11/01/:         | 2016 12/31/           | 2016 In               | voiced                         |                |                   |                   |
|                                   | MAYBERRY VFD               |                        | 9/22/2          | 016 11/21/            | 2016 In               | voiced                         |                |                   |                   |
|                                   | MAYBERRY VFD               |                        | 9/22/2          | 016 11/21/            | 2016 In               | voiced                         |                |                   |                   |

Once approved, a department user will be unable to change the MRR. If you forget to include a member or remove someone, call (512)-936-3372 or email <u>benefitsteam@tesrs.</u> <u>texas.gov</u> for assistance.